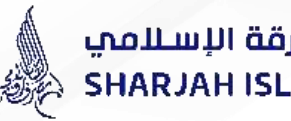

# Guidance for filling Internet Banking (IB) Letter of Credit Application -Murabaha/ Non-Murabaha-

#### **TRADE FINANCE ACADEMY**

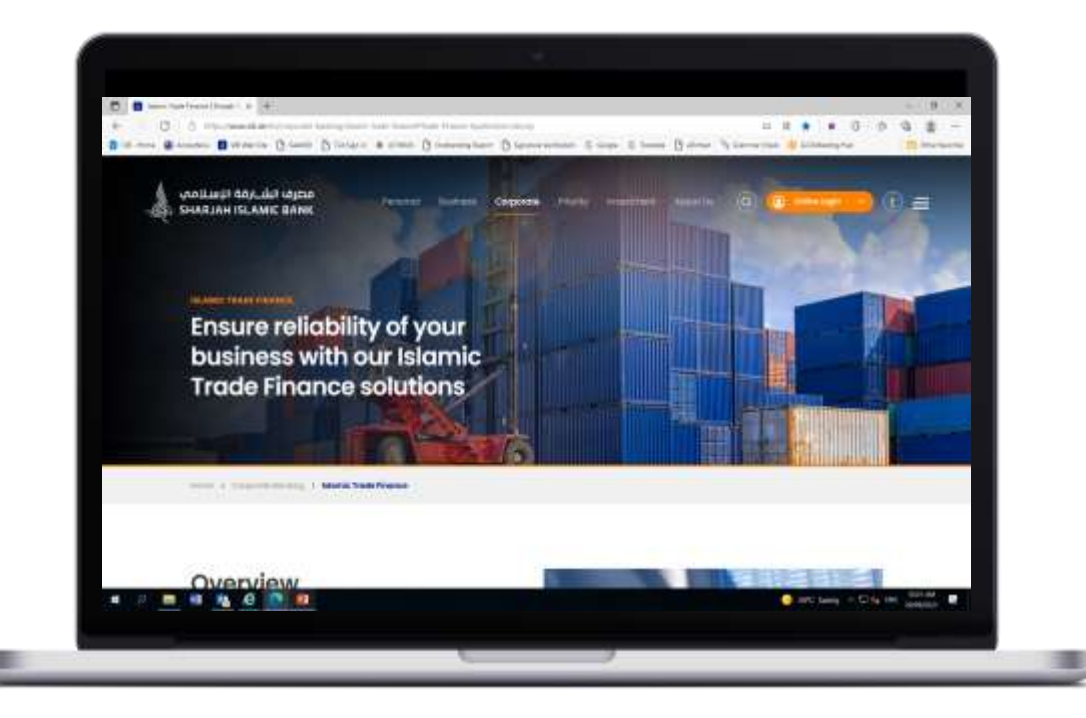

Internet Banking can be visited through SIB website by typing the address (www.sib.ae) on the browser's address bar.

مصرف الشــارقة الإسـلامي SHARJAH ISLAMIC BANK

Prototypes of IB Login Page

All manual forms and applications are also accessible on our website

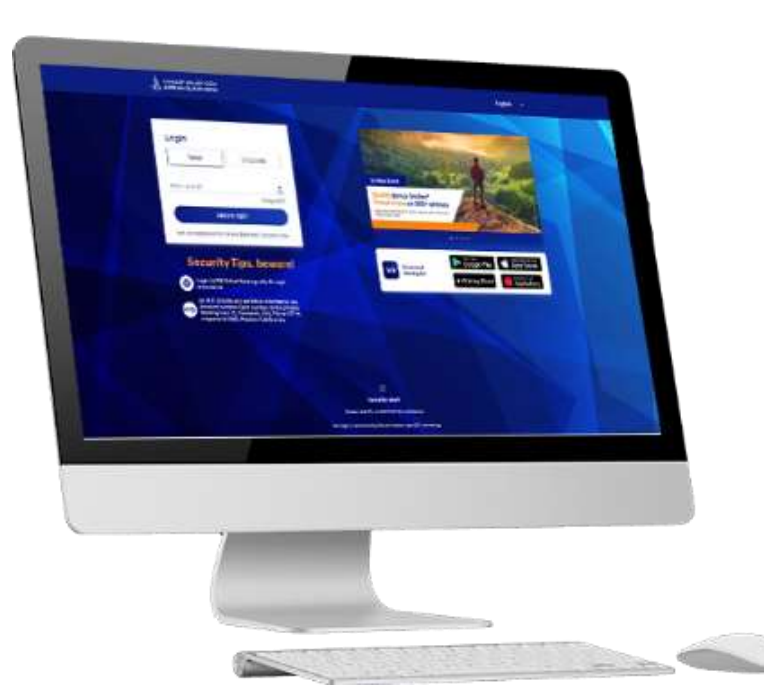

مطرف الشارقة الإسلامي sharjah islamic Bank Prototypes of IB Login Page

You may also sign up and submit your Application Online.

To get Internet Banking Access you may approach your branch to enable online banking facility on your existing bank account and Collect Your User ID and Password

للحصول على إمكانية الوصول إلى الخدمات المصرفية عبر الإنترنت ، يمكنك الاتصال بفرعك لمعرفة التسهيلات المصرفية عبر الإنترنت لرقم حسابك المصرفي الحالي و معرفة اسم المستخدم وكلمة المرور.

يمكن زيارة الخدمات المصرفية عبر الإنترنت من خلال موقع مصرف الشارقة الإسلامي عن طريق كتابة عنوان موقع المصرف على شريط عنوان المتصفح (www.sib.ae)

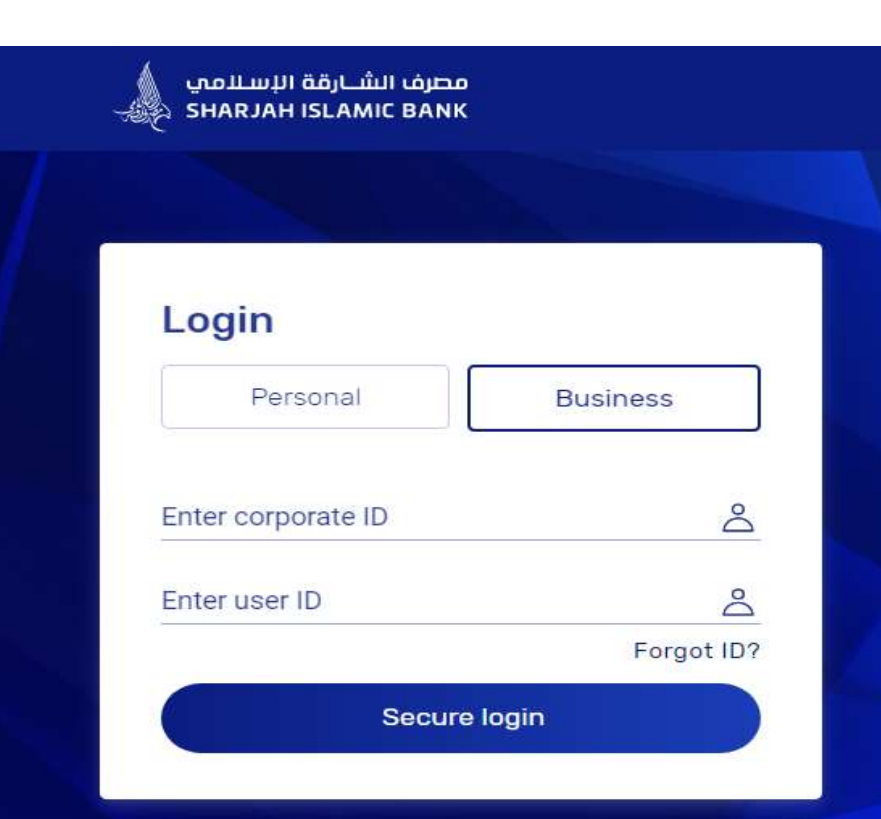

#### Security Tips, beware!

| 6 | A I |
|---|-----|
|   |     |
|   |     |

Login to SIB Online Banking only through www.sib.ae

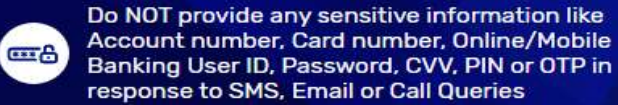

#### مصرف الشارقة الإسلامي sharjah islamic bank Prototypes of IB Login Page

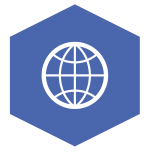

After clicking Online Login In

Click on "Business Account"

Login with your User ID & Password

لوصول إلى بوابة التمويل التجاري

انقر فوق المزيد ثم انقر فوق تمويل التجارة

أو

انقر فوق "التقدم بطلب للحصول على منتجات تمويل التجارة"

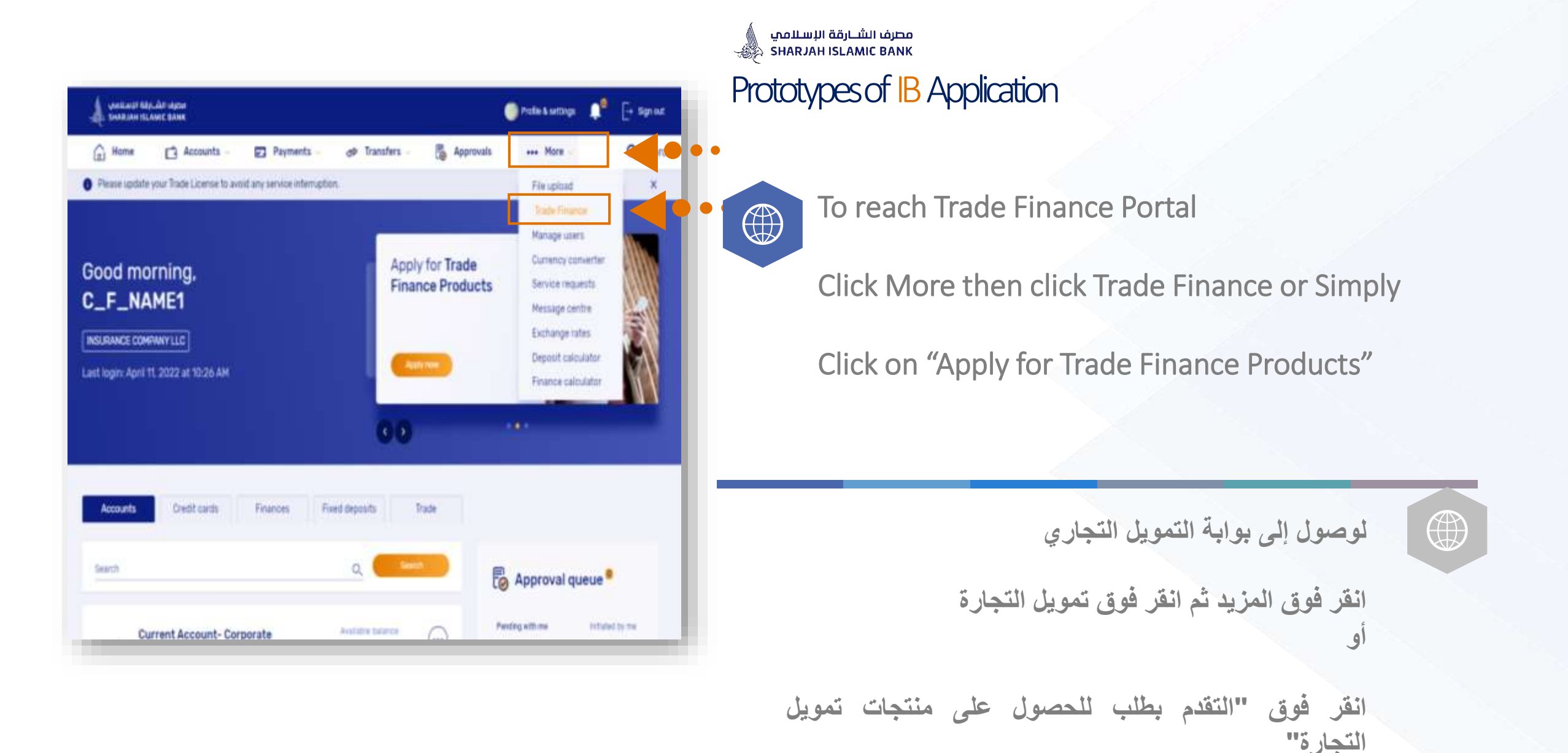

مصرف الشــارقة الإسـلامي SHARJAH ISLAMIC BANK Prototypes of IB Applications

| SHARIAH ISLAMIC BANK       |                          | Pole & settings         | l <sup>®</sup> [→ Sgnot |
|----------------------------|--------------------------|-------------------------|-------------------------|
| j Home 🖸 Accounts 🛛 🛱 Pi   | yments 🤌 🖉 Transfers 🗸 👸 | Approvais ••• More ·    | Q, Search               |
| ade finance                | Request LC issu          | ance ) 📝 Request 50 iss | sance )                 |
| Viewail requests Import LC | Letter of guarantee      | Collection documents    | Export I.C              |
|                            |                          |                         |                         |
| Request type               | Request status           | (-                      | 2                       |

Here you have an option to Select Request LC Issuance or Request SG (Shipping Guarantee) Issuance or Request BG (Bank Guarantee) Issuance

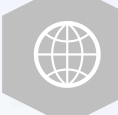

لطلب إصدار خطاب الضمان: 1. هنا لديك 3 خيارات: طلب إصدار خطاب الاعتماد أو طلب إصدار ضمان الشحن أو طلب إصدار ضمان مصرفى

# STEP -1-

# **Basic Details**

This section includes details regarding the initiator who requests for the issuance of LG and few details of the LG

### **Basic details**

| Type of guarantee             |                     |   |
|-------------------------------|---------------------|---|
| Beneficiary category          |                     |   |
| Guarantee location            |                     |   |
| Print option                  |                     |   |
| O Print in UAE                | O Print Outside UAE |   |
| Customer reference            |                     |   |
| Effective date<br>05 Apr 2022 |                     | × |

### **Basic details**

## Prototypes of IB Application for Guarantees - LG Basic Details

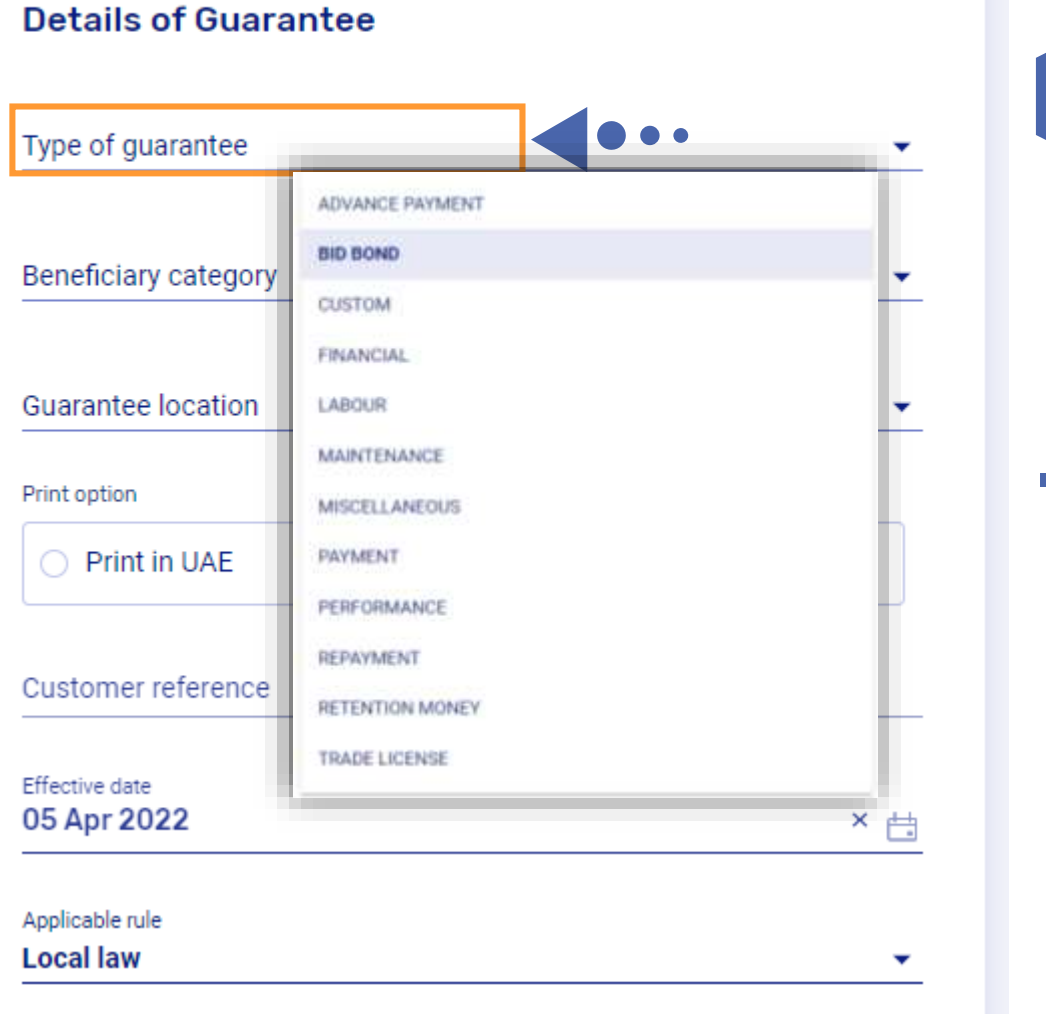

# 

#### Type of the guarantee. Example:

- 1. Tender,
- 2. Performance,
- 3. Advance Payment,
- 4. Retention,
- 5. Financial,
- 6. Maintenance,
- 7. labour and
- 8. Miscellaneous.

#### نوع الضمان/الكفالة :

عطاء/مناقصة (ضمان ابتدائي) أو
 حسن تنفيذ( ضمان نهائي) أو
 ضمان دفعة مقدمة أو
 ضمان فك حجز أو
 ضمان مالي أو
 ضمان عمالي أو
 ضمان عمالي أو
 أخرى .

# 

### Prototypes of IB Application for Guarantees - LG Basic Details

فئة المستفيد: 1. حكومي 2. غير حكومي 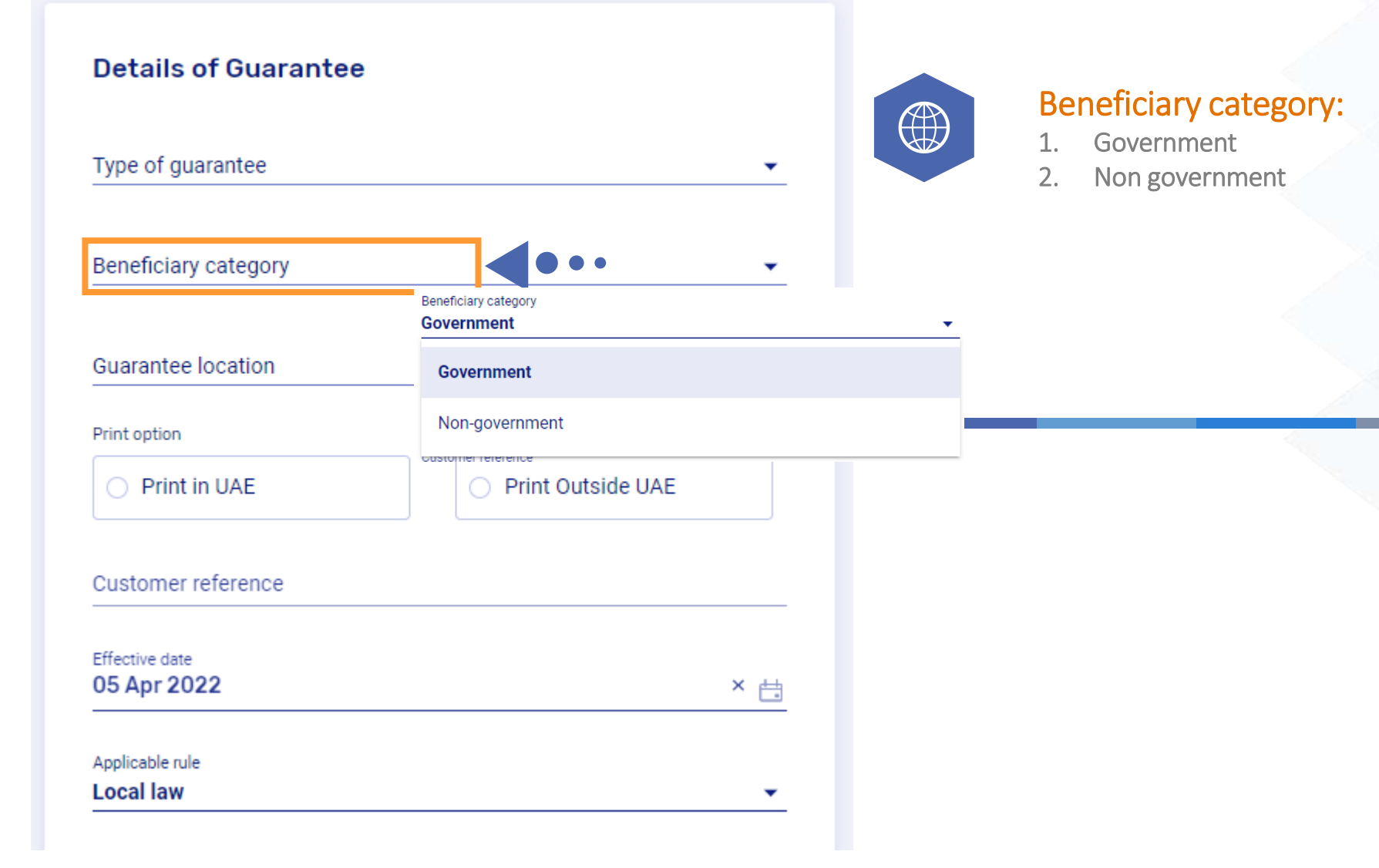

**Basic details** 

مصرف الشــارقة الإسـلامي SHARJAH ISLAMIC BANK

## Prototypes of IB Application for Guarantees - LG Basic Details

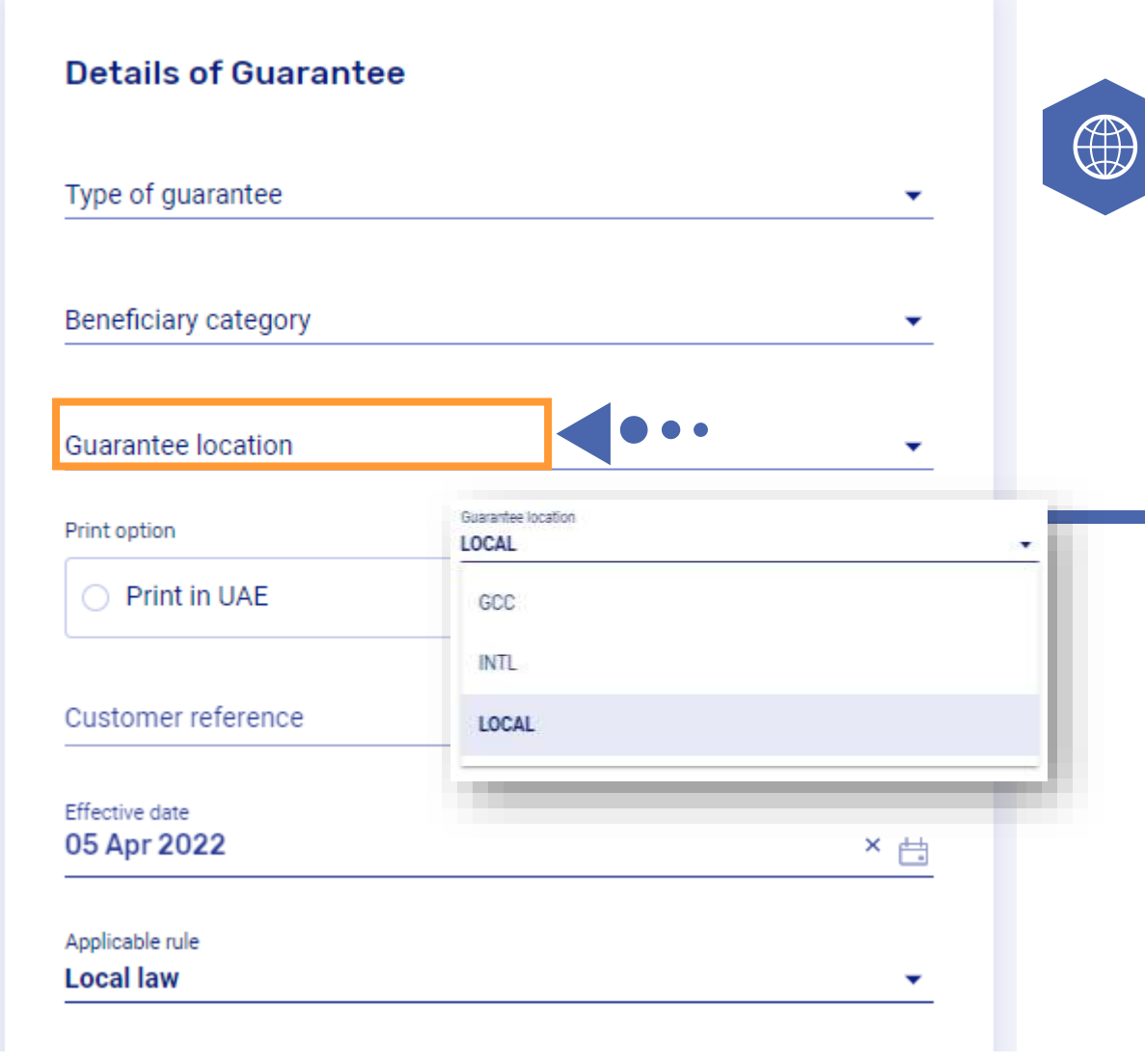

Guarantee location: (based on the beneficiary country)

- 1. GCC
- 2. INTL International issuance
- 3. LOCAL issuance

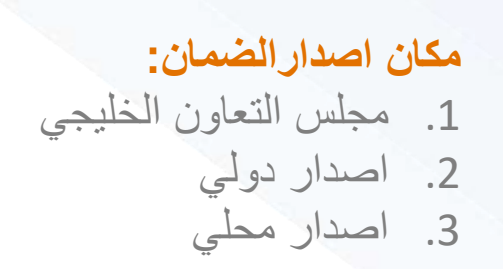

مصرف الشــارقة الإسـلامي SHARJAH ISLAMIC BANK

### Prototypes of IB Application for Guarantees - LG Basic Details

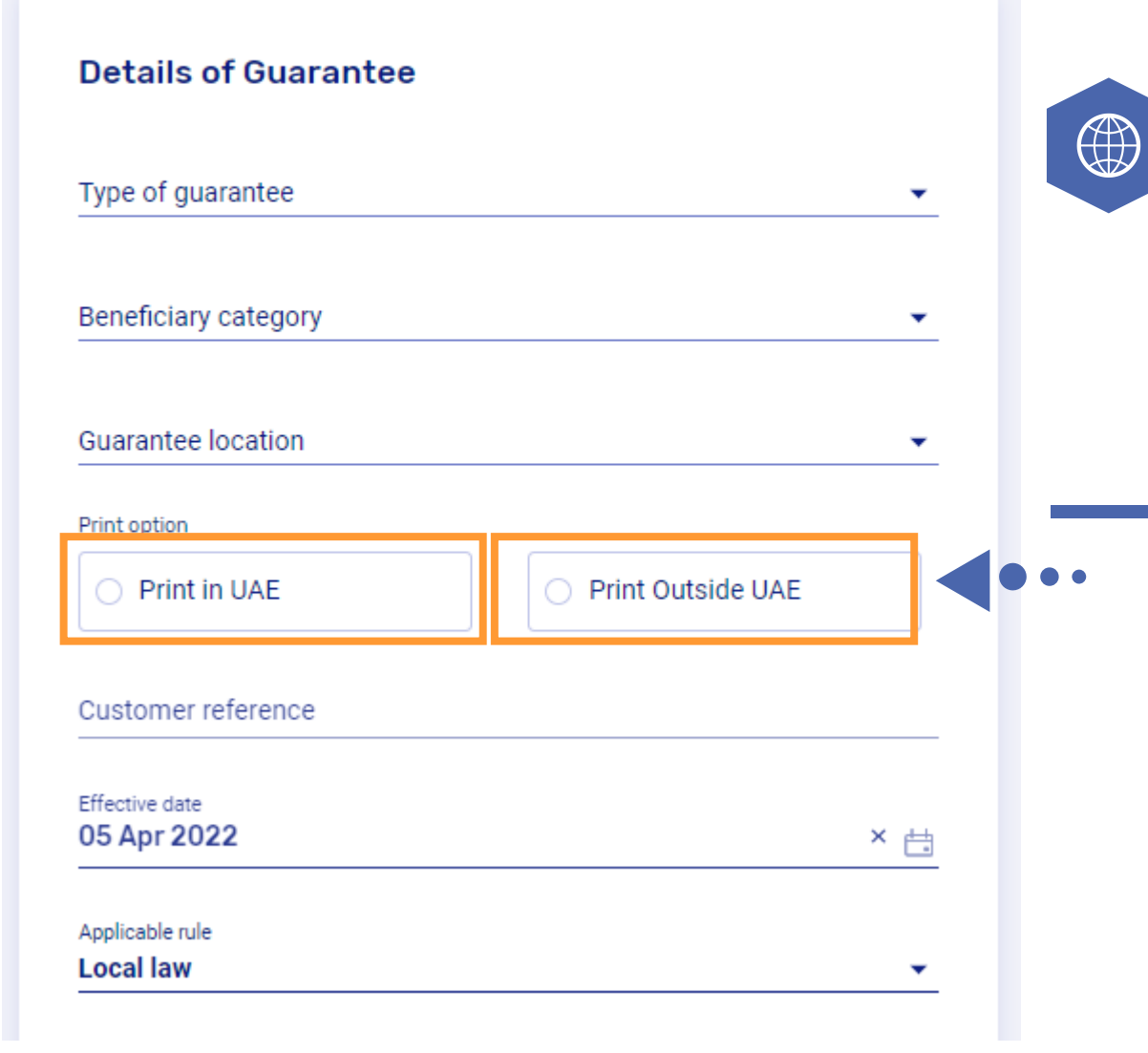

Printing option: (where the LG will be printed)

- 1. Print in UAE
- 2. Print outside UAE SWIFT

Customer Reference: if any

**خيار الطباعة:** (مكان طباعة الضمان المصرفي) 1. طباعة في الامارات 2. طباعة خارج الإمارات العربية المتحدة - سويفت

مرجع العميل: إن وجد

مصرف الشــارقة الإسـلامي SHARJAH ISLAMIC BANK

### Prototypes of IB Application for Guarantees - LG Basic Details

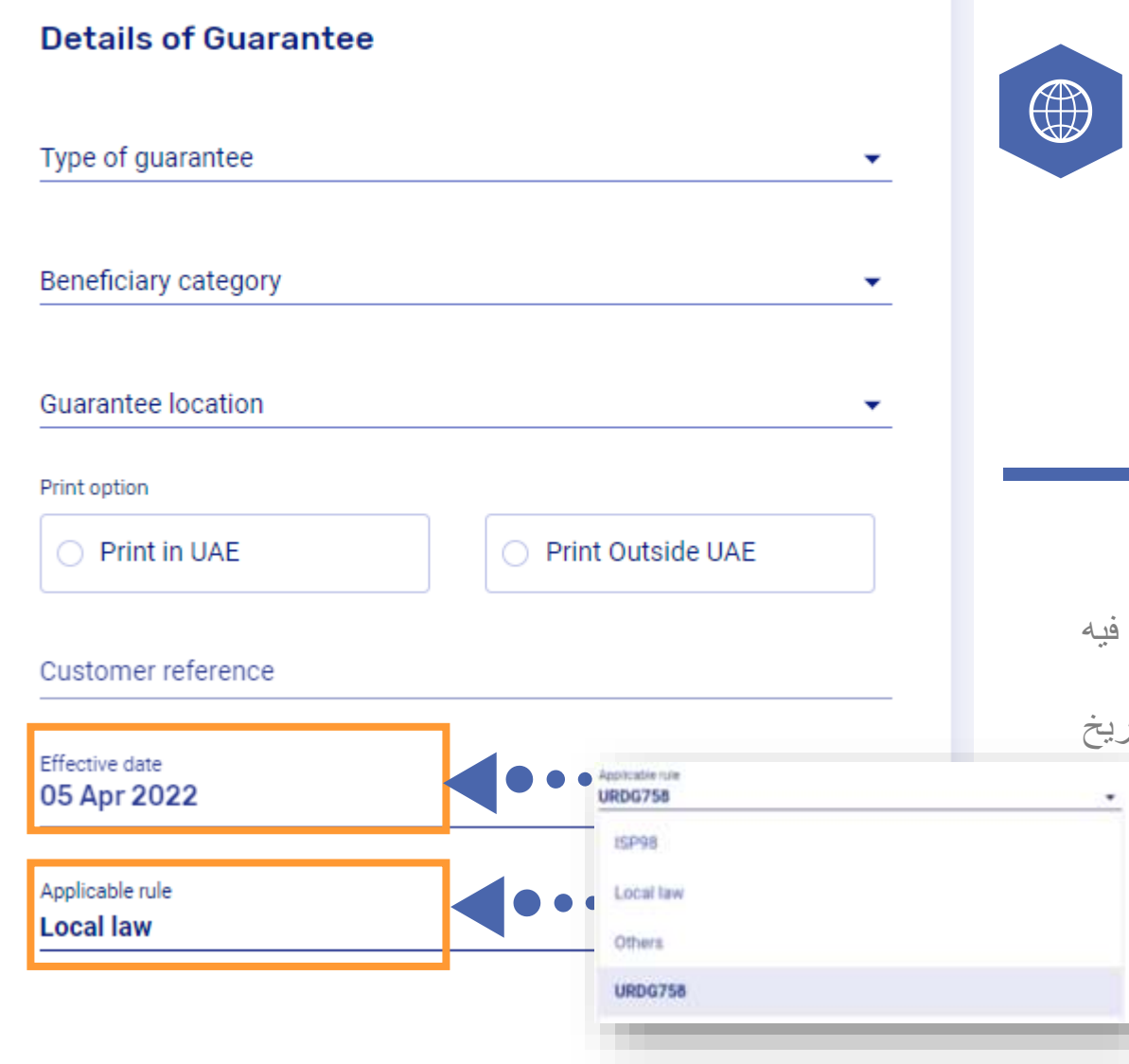

#### **Effective date**

By default the value of the effective date will be the day LG details are entered in IB but it can be also edited as back or forward dated

Applicable rule : the rules demand guarantee or counter-guarantee are subject to.

#### تاريخ سريان الضمان:

بشكل افتراضي ، ستكون قيمة تاريخ السريان هي اليوم الذي يتم فيه إدخال تفاصيل خطاب الضمان في الخدمات المصرفية عبر الإنترنت ويمكن أيضا تحريره ( (خاضع لموافقة المصرف في حالة اذا كان تاريخ سريان الضمان يبدأ بتاريخ سابق (تاريخ متقادم) )

القاعدة المعمول بها: القواعد الخاضعة للضمان المصرفي.

### **Basic details**

Prototypes of IB Application for Guarantees - LG Basic Details

| Details of Guarantee      |               |   |     |
|---------------------------|---------------|---|-----|
| Tenor of the Guarantee    |               |   |     |
| Fixed expiry              | Auto renewal  |   | ••• |
| Open ended                |               |   |     |
| Expiry date               | <u></u>       | • | ••  |
| Customer CIF<br>1365023   | •             |   |     |
| Customer's name & address | Name-11365023 |   |     |
| Address (Line 1)          |               |   |     |
| Address (Line 2)          |               |   |     |
| Address (Line 3)          |               |   |     |

# Fixed expiry Auto renewal

Tenor of the guarantee

3. Open ended

**Expiry date:** of the LG in case LG is fixed expiry Or initial expiry date in case of auto renewal

مدة الضمان 1. محدد المدة. 2. يجدد تلقائيا. 3. نهاية مفتوحة. تاريخ انتهاء سريان الضمان في حال كان الضمان محدد المدة او تاريخ انتهاء صلاحية الضمان الابتدائى في حال كان الضمان يجدد تلقائيا

مصرف الشــارقة الإسـلامي SHARJAH ISLAMIC BANK -32

### Prototypes of IB Application for Guarantees - LG Basic Details

| <ul> <li>Auto renewal</li> </ul> |
|----------------------------------|
|                                  |
|                                  |
| •                                |
| Name-11365023                    |
|                                  |
|                                  |
|                                  |
|                                  |

Customer CIF (Customer Information File) Number Defaulted Automatically

Customer name and address: Defaulted Automatically

Please add Phone number, P.O.Box & Official Company's Email address (in case of labor guarantee email address is mandatory)

اسم وعنوان العميل: (سيقوم النظام تلقائيًا بملء تفاصيل العميل) 1. اسم العميل (حسب الرخصة التجارية) 2. صندوق بريد 3. دولة 4. مدينة/ الامارة 5. رقم التليفون عنوان البريد الإلكتروني الرسمي للشركة (اجباري في حالة الضمان العمالي)

مصرف الشــارقة الإسـلامي SHARJAH ISLAMIC BANK ج

## Prototypes of IB Application for Guarantees - LG Basic Details

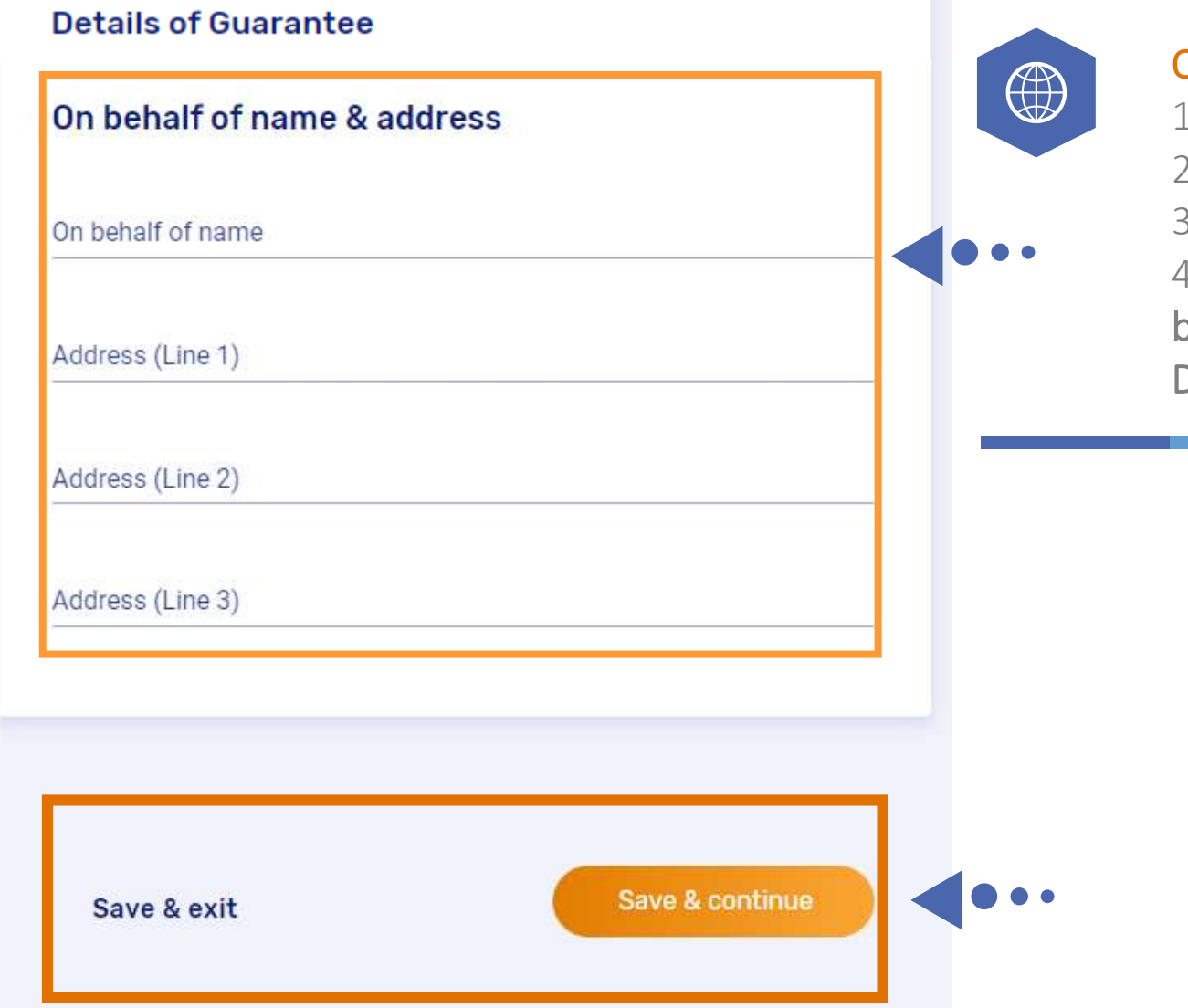

#### On behalf of name and address:

- 1. Name (as per Trade License)
- 2. P.O.BOX
- 3. City
- 4. Country

befor each accordion you have the option to SAVE AS DRAFT AND EXIT OR SAVE AND CONTINUE

بالنيابه عن (الاسم والعنوان): 1. اسم (حسب الرخصة التجارية) 2. صندوق بريد 3. دولة 4. مدينة/ الامارة (احفظ كمسودة ثم اخرج) أو (احفظ واستمر)

# STEP -2-

# Parties of Guarantee

This section includes the details of the Beneficiary (to whom the LG will be issued)

# Parties of guarantee Go to step 🗸 Beneficiary's name & address Beneficiary name Address (Line 1) Address (Line 2) Address (Line 3)

# Parties of guarantee

Go to step 🗸

مصرف الشــارقة الإسـلامي SHARJAH ISLAMIC BANK

Prototypes of IB Application for Guarantees - Parties of Guarantee

| Beneficiary's name & address |
|------------------------------|
|                              |
| Beneficiary name             |
|                              |
| Address (Line 1)             |
|                              |
| Address (Line 2)             |
|                              |
| Address (Line 3)             |
|                              |

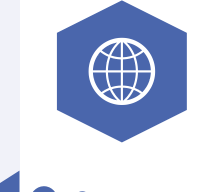

#### Beneficiary's Name and address:

(guarantee to be issued in favour of)

- 1. Name
- 2. P.O.BOX
- 3. City
- 4. Country

اسم الجهة المستفيدة من اصدار الضمان/الكفالة ( الجهة التي سوف يصدر الضمان لصالحها.) 1. الاسم (حسب الرخصة التجارية) 2. صندوق بريد 3. دولة 4. مدينة/ الامارة 

# Parties of guarantee

Go to step 🗸

مصرف الشــارقة الإسـلامي SHARJAH ISLAMIC BANK

### Prototypes of IB Application for Guarantees - Parties of Guarantee

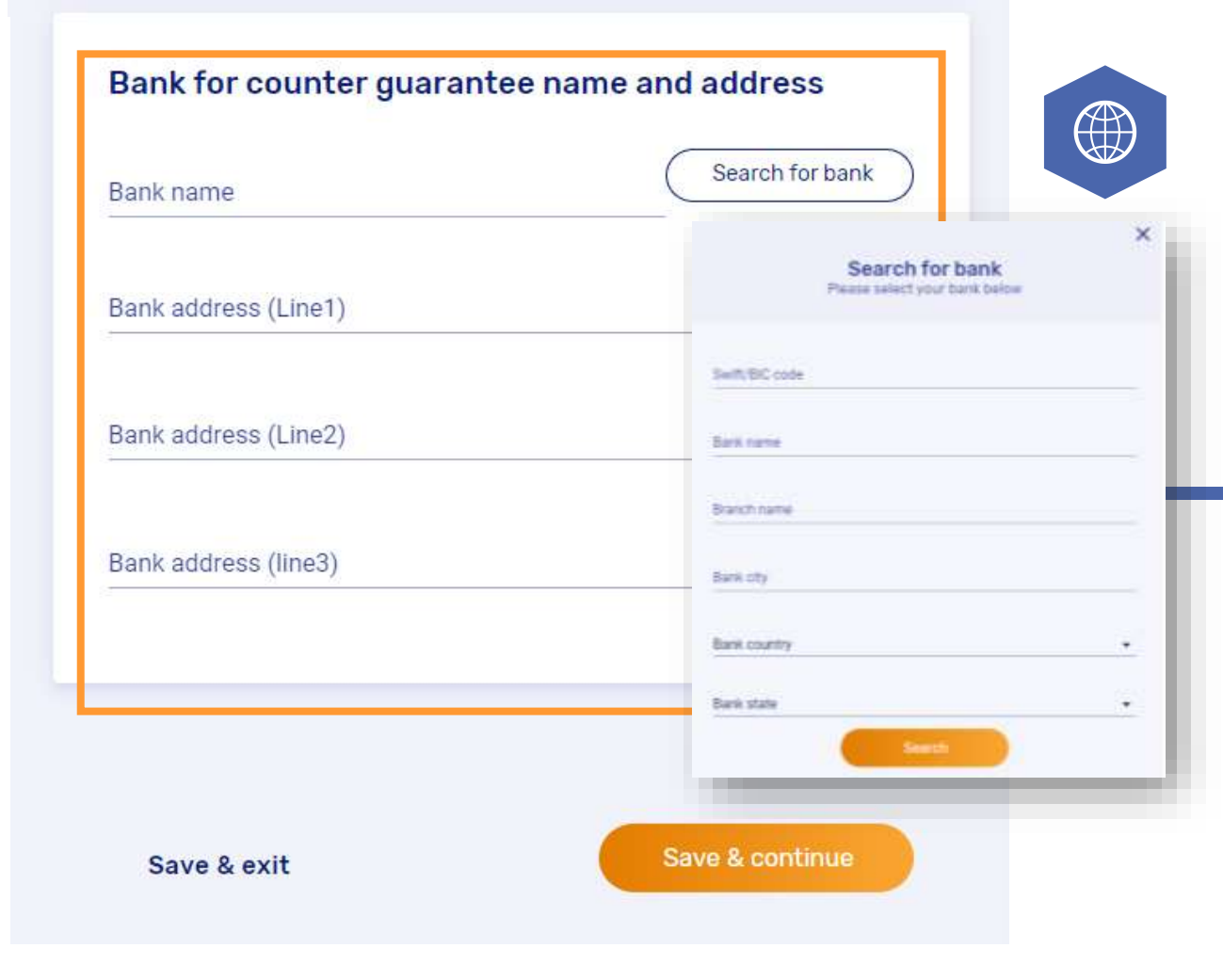

#### Bank for counter guarantee name & address:

- 1. Bank name
- 2. Swift code

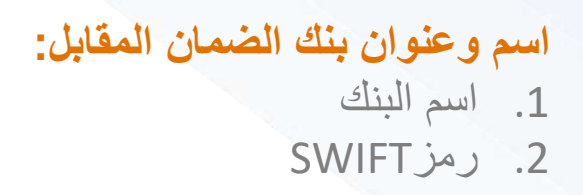

# STEP -3-

# Amount & Charges

This section includes the Currency and Amount of the LG.

### Amount & charges

Go to step 🗸

| AED                                            | • |
|------------------------------------------------|---|
| Amount of the Guarantee<br>AED                 |   |
| A value is required                            |   |
|                                                |   |
| Guarantee charges debit account                | • |
|                                                |   |
| Guarantee margin debit account (if applicable) | • |

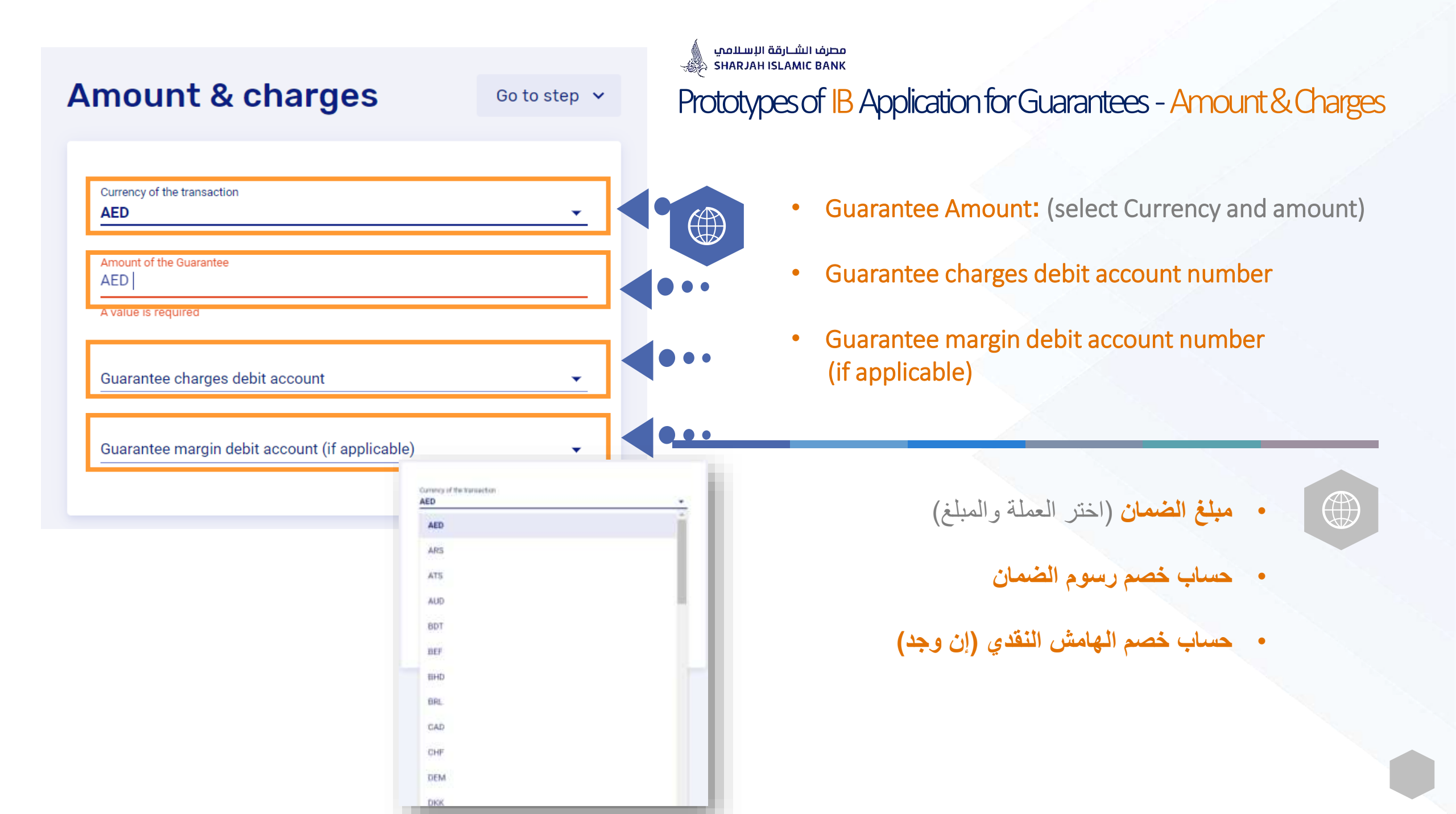

# STEP -4-

# Guarantee Details

This section includes the Currency and Amount of the LG.

| uarantee details                                                     | Go to s    |
|----------------------------------------------------------------------|------------|
| Subject of the Guarantee                                             |            |
|                                                                      |            |
|                                                                      |            |
| Guarantee format                                                     |            |
| Guarantee format type                                                |            |
| Guarantee format clauses (if other than above Guarantee format type) |            |
|                                                                      |            |
|                                                                      |            |
|                                                                      |            |
|                                                                      |            |
| Save & exit                                                          | & continue |

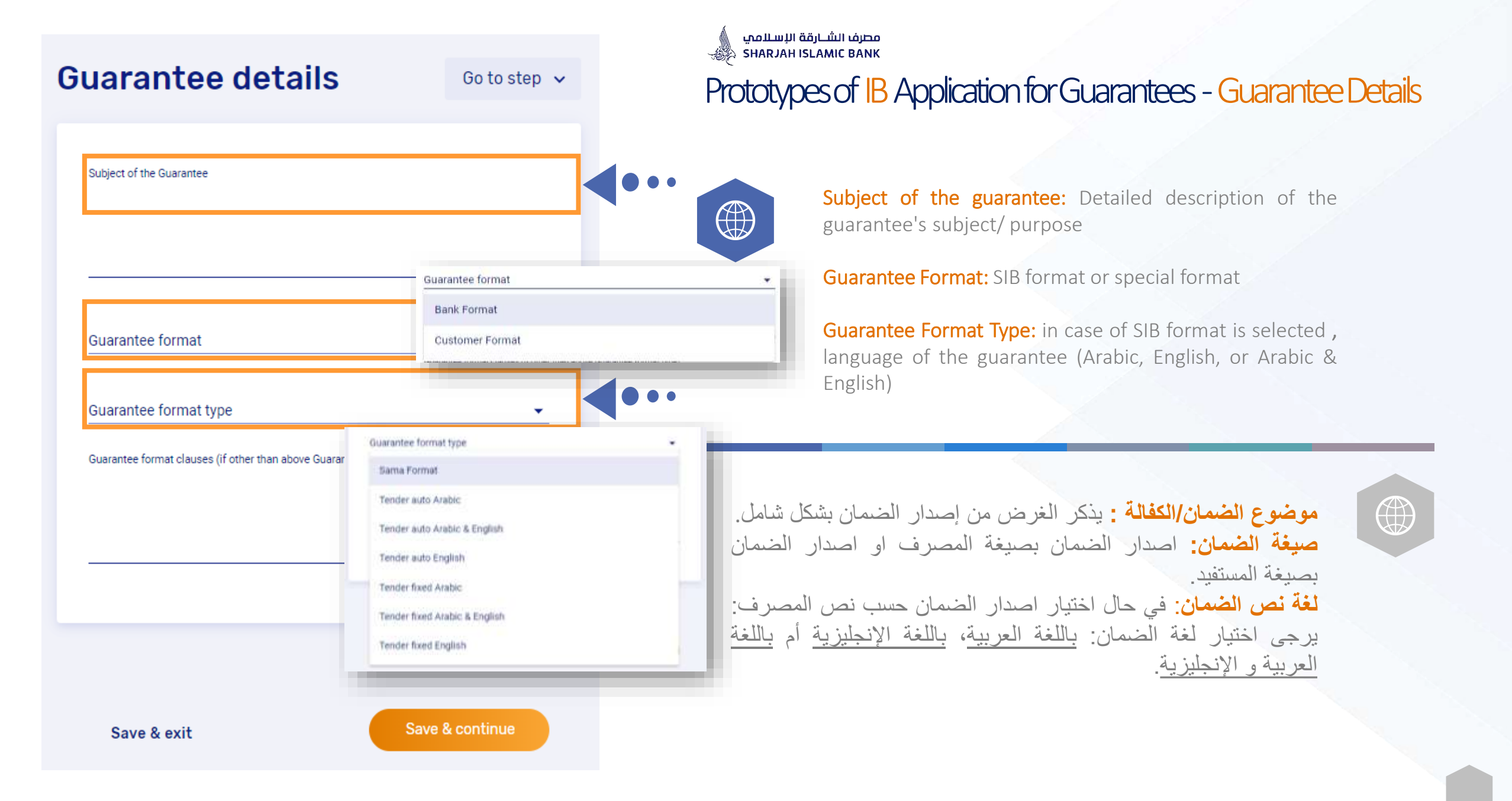

# STEP - 5-

# Additional Instructions

This section includes any other Additional Conditions as part of the LG.

| Additional instruction                                          |         |
|-----------------------------------------------------------------|---------|
|                                                                 |         |
|                                                                 |         |
| Upload file                                                     |         |
| • Instructions                                                  |         |
| Please select a valid file(.doc, .pdf, .docx, .jpg, .png, .tiff | , .csv) |
| Maximum allowable size for each file is 5 MB                    |         |
| Maximum 5 files can be upleaded                                 |         |

I agree to the charges and terms and conditions

#### Additional instruction

Go to step 🗸

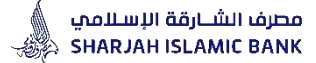

### Prototypes of IB Application for Guarantees - Additional Instructions

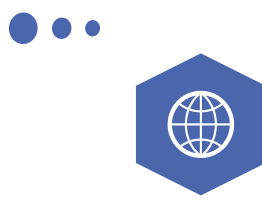

#### Additional instruction:

Any further special instructions can be written here

Beneficiary's/Customer's format to be loaded here.

وتحميلها على الخدمات المصرفية عبر الإنترنت.

يجب كتابة أي تعليمات خاصبة أخرى هنا أو على ورقة منفصلة

تعليمات/ارشادات إضافية:

#### Instructions

Additional instruction

Upload file

Please select a valid file(.doc, .pdf, .docx, .jpg, .png, .tiff, .csv)

Maximum allowable size for each file is 5 MB

Maximum 5 files can be uploaded

#### Choose file

NOTE: WE ACCEPT THE CHANGES / CORRECTIONS (IF ANY) DONE WHERE DEEMED APPROPRIATE BY THE BANK ON THE ATTACHED GUARANTEE FORMAT (IF) PROVIDED BY US.

I agree to the charges and terms and conditions

# 

Save & exit

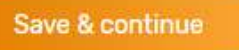

#### Additional instruction

Go to step 🗸

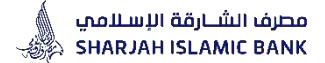

### Prototypes of IB Application for Guarantees - Additional Instructions

Additional instruction C Open 1 2 · Fatina Amattood O .0 Search failing Alexandrag H - D 0 Departure • New Acide P Quin attest nufera -Dentro colacte joe Downkaats late of III Documents ction - ACUT Upload file 145 General file to preview Contacts (D) Object No Title PC Network Document Instructions Alties Dis name Osien Cancel Please select a valid file(.doc, .p The see and seen any one Partner ployees are to ear he with Name and Address of the Advantage Maximum allowable size for eacl Lifeson Tim Maximum 5 files can be uploade Choose file • NOTE: WE ACCEPT THE CHANGES / CORRECTIONS (IF ANY) DONE WHERE DEEMED APPROPRIATE BY THE BANK ON THE ATTACHED GUARANTEE FORMAT (IF) PROVIDED BY US. I agree to the charges and terms and conditions

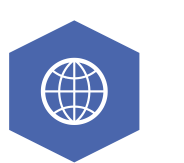

Upload a file:Any additional document or Customer's format to be uploaded here.

- Click Choose file, select file from your desktop and double click, file will be auto uploaded in application.

تحميل ملف: لأي مستندات إضافية مطلوبة ليتم تحميلها هنا.

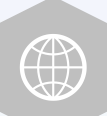

Save & exit

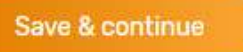

#### Additional instruction

Go to step 🗸

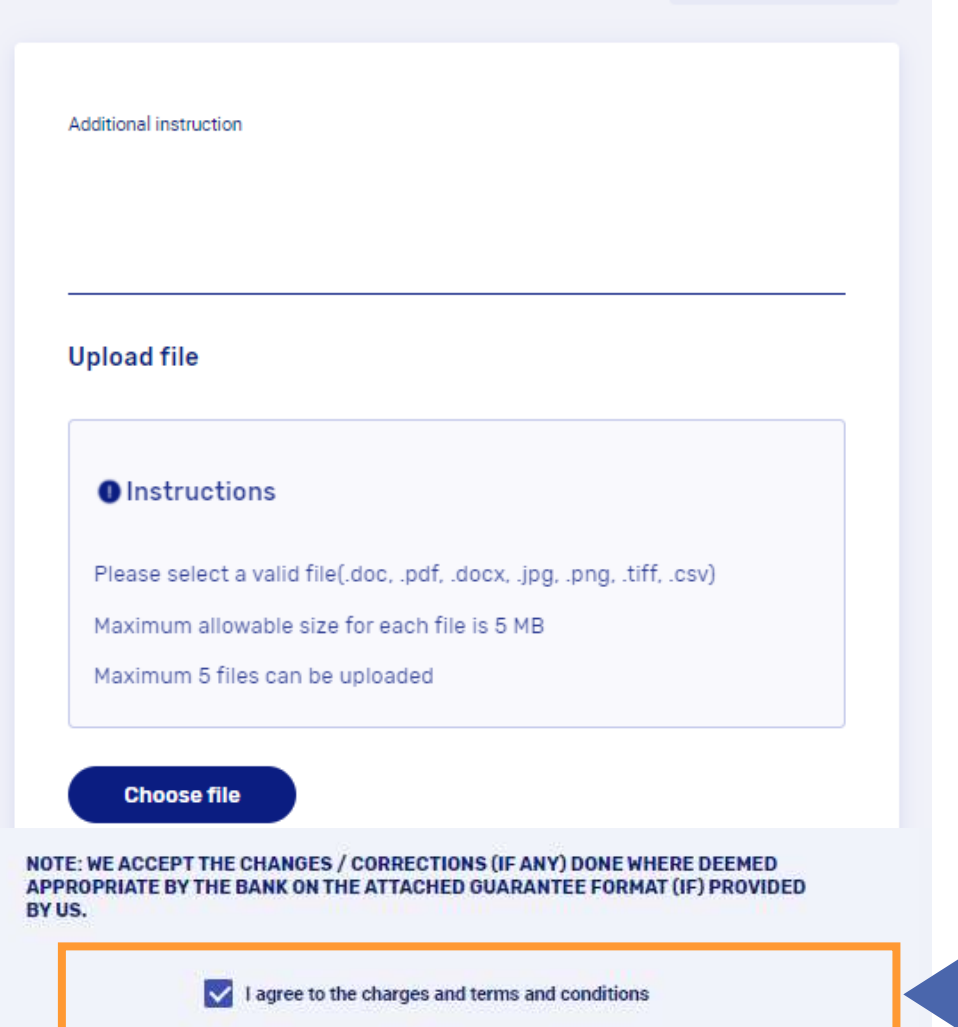

# Prototypes of IB Application for Guarantees - Additional Instructions

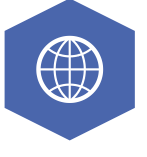

-32

مصرف الشبارقة الإسلامي

SHARJAH ISLAMIC BANK

Click on "I agree to the charges and terms & conditions"

Click Save & Continue to submit the transaction

انقر فوق "أوافق على الرسوم والشروط والأحكام"

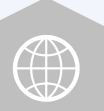

انقر فوق حفظ ومتابعة

Save & exit

# STEP -6-

# Review

#### Review

Go to step 🐱

1 Download 🤤 Print

| Basic details        | ~         |
|----------------------|-----------|
| Parties of guarantee |           |
| Amount & charges     | ×         |
| Guarantee details    | ~         |
|                      | Expand at |

#### Approval details Rule ID 100534 Authority 1 MAKER + 1 CHECKER Follow hierarchy Yes For approver (Optional) ①

Remaiks (Optional)

01P has been sent to the registered mubile number xxxxxxxxx1536

the same time time time the

O Didn't receive code?Resent in 00:03

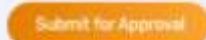

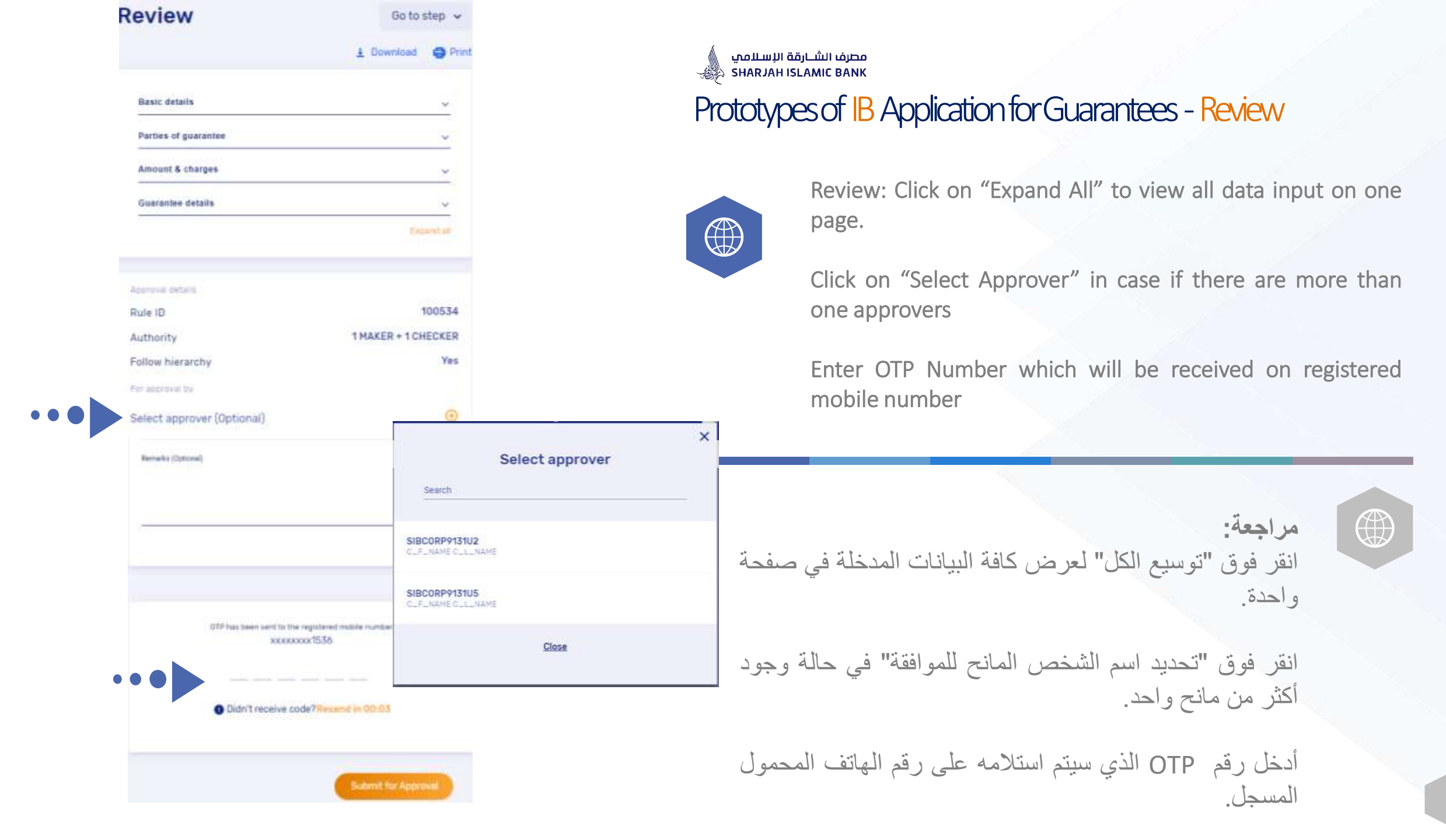

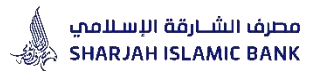

### Prototypes of IB Application for Guarantees - Review

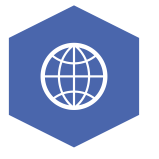

Once Application is Submitted by Maker, IB Reference number will be generated and Application will land in Checker's Inbox.

Checker can Login from his credentials, review Application, send to repair if any anomaly observed or approve the Application.

Once application is approved by Checker, it will land in Bank's Admin Inbox for Review & Approval processing.

| NKL 🔺 IBMB CORP UAT  | IBMB ADMIN UAT                                                                                                    | 🙎 Container Enquiry 🔮 🛛                                                                                                    | COSCO SHIPPING T                                                                                                    | Pacific Inti containe 🦻 | Dubai Trade Contai                                                                                                    |
|----------------------|----------------------------------------------------------------------------------------------------|----------------------------------------------------------------------------------------------------|----------------------------------------------------------------------------------------------------|-------------------------|----------------------------------------------------------------------------------------------------|
| مصرف<br>BANK         |                                                                                                    |                                                                                                    |                                                                                                    | Profile & settings      | : 📮 [→ Sign                                                                                                    |
| 🗋 Accounts 🗸         | Payments -                                                                                                    | 🗢 Transfers 🖌                                                                                                    | Approvals                                                                                                    |                         | Q, Se                                                                                                    |
| ar queu              | -                                                                                                    |                                                                                                    |                                                                                                    |                         |                                                                                                    |
|                      |                                                                                                    |                                                                                                    |                                                                                                    |                         |                                                                                                    |
|                      | lncomplete                                                                                                    | transactions                                                                                                    |                                                                                                    |                         |                                                                                                    |
|                      |                                                                                                    |                                                                                                    |                                                                                                    |                         |                                                                                                    |
| ents File upload     | Administration                                                                                                    | Beneficiary Billers                                                                                                    | Service requests                                                                                                    | Trade finance           | Pownload li                                                                                                    |
|                      |                                                                                                    |                                                                                                    |                                                                                                    |                         |                                                                                                    |
|                      | 0                                                                                                    | From                                                                                                    | to To                                                                                                    | 8                       | Search                                                                                                    |
| 6)                   |                                                                                                    |                                                                                                    |                                                                                                    |                         |                                                                                                    |
|                      |                                                                                                    |                                                                                                    |                                                                                                    |                         |                                                                                                    |
| Request type         | Request status                                                                                                    | Request date 👻                                                                                                    | Amount                                                                                                    | Beneficiary name        | Actions                                                                                                    |
| Request Bank Guaran_ | Pending For My Appro.                                                                                                    | 27 Apr 2022                                                                                                    | 250,000.00                                                                                                    | FIRST ABU DHABI BA      | Options v                                                                                                    |
| Import LC Issuance   | Pending For My Appro.                                                                                                    | 22 May 2021                                                                                                    | 200.00                                                                                                    | safs                    | (Options ~)                                                                                                    |
|                      | a de contra de de la contra de las                                                                                                    |                                                                                                    | 500.000.00                                                                                                    |                         |                                                                                                    |
| Import LC Issuance   | Pending For My Appro.                                                                                                    | 20 May 2021                                                                                                    | AED                                                                                                    | NATIONAL ALUMINIU.      | (Options V)                                                                                                    |
| Import LC Issuance   | Pending For My Appro.                                                                                                    | 18 May 2021                                                                                                    | 500.000.00                                                                                                    | NATIONAL ALUMINIU       | (Options v )                                                                                                    |
| Request Bank Guaran  | Pending For My Appro.                                                                                                    | 17 Oct 2021                                                                                                    | 2,000,00<br>450                                                                                                    | Ben name                | Options ~                                                                                                    |
| Request Bank Guaran  | Pending For My Aporo.                                                                                                    | 16 Sep 2021                                                                                                    | 25,000.00                                                                                                    | Road and transport a.   | (Options v )                                                                                                    |
|                      |                                                                                                    |                                                                                                    | 10.000 00                                                                                                    | (Com                    | (                                                                                                    |
| import LC Issuance   | Pending For My Appro.                                                                                                    | 14 021 2021                                                                                                    | 1944                                                                                                    | ADass                   | (Options V)                                                                                                    |
| Request Bank Guaran  | Pending For My Appro.                                                                                                    | 11 May 2022                                                                                                    | 75,000.00<br>SAN                                                                                                    | DEF COMPANY             | (Options ~)                                                                                                    |
| Request Guarantee A. | Pending For My Appro.                                                                                                    | 10 May 2022                                                                                                    | 65,000.00<br>SAN                                                                                                    | NATIONAL STEEL COM.     | Options 🗸                                                                                                    |
|                      |                                                                                                    |                                                                                                    |                                                                                                    |                         |                                                                                                    |
|                      | ACCOUNTS<br>ACCOUNTS<br>ACCOUN | INL IEME CORP UAT     Incomplete     Accounts     Accounts     Payments     Incomplete     Incomplete     Request Bank Ouaran     Pending For My Appro        Import LC Issuance   Pending For My Appro   Import LC Issuance   Pending For My Appro   Import LC Issuance   Pending For My Appro   Request Bank Ouaran   Pending For My Appro   Import LC Issuance   Pending For My Appro <td>Accounts Payments   Accounts Payments   Incomplete transactions   Incomplete transactions   Inport LC issuance   Pending For My Appro   Inport LC issuance   Pending For My Appro   Inport LC issuance   Pending For My Appro   Inport LC issuance   Pending For My Appro   Inport LC issuance   Pending For My Appro   Inport LC issuance   Pending For My Appro   Inport LC issuance   Pending For My Appro   Inport LC issuance   Pending For My Appro<!--</td--><td>NKL</td><td>ALL &amp; BME CORP LIAT  BIMB ADMINI LIAT Container Engury COSCO SHIPPING T. Packfe Inti containe. Parking Container Engury COSCO SHIPPING T. Packfe Inti containe. Parking Container Engury Container Engury Container Engury Parking Costo ShipPing T. Parking Costo ShipPing T. Parking</td></td> | Accounts Payments   Accounts Payments   Incomplete transactions   Incomplete transactions   Inport LC issuance   Pending For My Appro   Inport LC issuance   Pending For My Appro   Inport LC issuance   Pending For My Appro   Inport LC issuance   Pending For My Appro   Inport LC issuance   Pending For My Appro   Inport LC issuance   Pending For My Appro   Inport LC issuance   Pending For My Appro   Inport LC issuance   Pending For My Appro </td <td>NKL</td> <td>ALL &amp; BME CORP LIAT  BIMB ADMINI LIAT Container Engury COSCO SHIPPING T. Packfe Inti containe. Parking Container Engury COSCO SHIPPING T. Packfe Inti containe. Parking Container Engury Container Engury Container Engury Parking Costo ShipPing T. Parking Costo ShipPing T. Parking</td> | NKL                     | ALL & BME CORP LIAT  BIMB ADMINI LIAT Container Engury COSCO SHIPPING T. Packfe Inti containe. Parking Container Engury COSCO SHIPPING T. Packfe Inti containe. Parking Container Engury Container Engury Container Engury Parking Costo ShipPing T. Parking Costo ShipPing T. Parking |

### Prototypes of IB Application - Checker's Screen

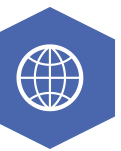

Click Approvals

Click Pending with me

**Click Trade Finance** 

| لشـارقة الإسـلامي<br>SHARJAH ISLAMI | مصرف ۱۱<br>C BANK   |                      |                |                       | C Profile & settings     | Ļ [→ Sign (       |
|-------------------------------------|---------------------|----------------------|----------------|-----------------------|--------------------------|-------------------|
| home                                | 🛱 Accounts 🗸        | 🖃 Payments 🗸         | 🗢 Transfers 🗸  | Por Approva           | ls 🔹 •••• More 🗸         | <mark>Q</mark> Se |
| Search                              |                     | Q F                  | rom            | 台 To                  | <u></u>                  | Search            |
| Advanced search                     | v                   |                      |                |                       |                          |                   |
| Reference Id                        | Request type        | Request status       | Request date 👻 | Amou                  | nt Beneficiary name      | Actions           |
| 421438                              | Request Bank Guaran | Pending For My Appro | 27 Apr 2022    | 250,000.<br>S         | 20 FIRST ABU DHABI BA    | Options V         |
| 364793                              | Import LC Issuance  | Pending For My Appro | 22 May 2021    | 200.<br>A             | 00 sdfs                  | Options 🗸         |
| 364777                              | Import LC Issuance  | Pending For My Appro | 20 May 2021    | 500,000.<br>A         | 00 NATIONAL ALUMINIU     | Options V         |
| 364436                              | Import LC Issuance  | Pending For My Appro | 18 May 2021    | 500,000.<br>A         | NATIONAL ALUMINIU        | (Options V        |
| 390223                              | Request Bank Guaran | Pending For My Appro | 17 Oct 2021    | 2,000.<br>A           | Ben name                 | (Options V)       |
| 383624                              | Request Bank Guaran | Pending For My Appro | 16 Sep 2021    | 25,000.<br>A          | 00 Road and transport a  | (Options V)       |
| 389626                              | Import LC Issuance  | Pending For My Appro | 14 Oct 2021    | 10,000.<br>I          | DO Abass                 | (Options V)       |
| 422329                              | Request Bank Guaran | Pending For My Appro | 11 May 2022    | <b>75,000</b> .<br>Si | DEF COMPANY              | Options V         |
| 422028                              | Request Guarantee A | Pending For My Appro | 10 May 2022    | 85,000.<br>S          | Approve                  |                   |
| 372248                              | Request Bank Guaran | Pending For My Appro | 08 Jul 2021    | 222.<br>A             | NATION Send for reparent | ir                |
|                                     |                     |                      |                |                       | 🔋 View details           |                   |
|                                     |                     | FIRST                | < 1 2 >        | LAST                  | S View history           |                   |
|                                     |                     |                      |                |                       | C Update next            | approvers         |

Prototypes of IB Application - Checker's Screen

مصرف الشــارقة الإسـلامي SHARJAH ISLAMIC BANK

Select Reference ID

**Click Options** 

View details

| 22329 |  |  |  |
|-------|--|--|--|
|       |  |  |  |

| E Details                                         | 1 History                       |              |
|---------------------------------------------------|---------------------------------|--------------|
|                                                   | 010 0010                        | Beck to list |
| Type of guarantee                                 | BID BUND                        | 1 Download   |
| Beneficiary category                              | Non-government                  |              |
| Guarantee location                                | LUCAL                           | Print        |
| Customer reference                                | XXXX                            |              |
| Effective date                                    | 13 May 2022                     |              |
| Applicable rule                                   | Others                          |              |
| Define applicable rules                           | SAUDI LAW                       |              |
| Tenor of the Guarantee                            | Auto Renewał                    |              |
| Initial expiry date.                              | 16 Sep 2022                     |              |
| Customer CIF                                      | 1365023                         |              |
| Customer's name & address                         | Name-1 1365023                  |              |
| Address (Line 1)                                  | ABC COMPANY                     |              |
| On behalf of name                                 | XYZ COMPANY                     |              |
| Address (Line 1)                                  | SHARJAH                         |              |
| Beneficiary name                                  | DEF COMPANY                     |              |
| Address (Line 1)                                  | SHARJAH                         |              |
| Bank name                                         | AL AMOUNDI EXCHANGE AND TRADING |              |
| Bank address (Line1)                              | NA                              |              |
| Currency of the transaction                       | SAR                             |              |
| Amount of the Guarantee                           | SAR 75,000.00                   |              |
| Guarantee charges debit account                   | 0011220161001                   |              |
| Guarantee margin debit account (if<br>applicable) | 0011220161001                   |              |
| Subject of the Guarantee<br>CONSTRUCTION OF VILLA |                                 |              |
| Guarantee format                                  | Bank Format                     |              |
| Guarantee format type                             | Tender auto English             |              |
| Additional instruction<br>DFDFDF<br>Attach File   |                                 |              |

### Prototypes of IB Application for Guarantees - Checker's Screen

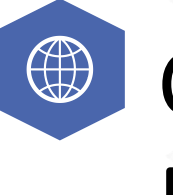

Checker's Review Screen

#### Approve Request Bank Guarantee Issuance

🛓 Download 🛛 🚔 Print

| Reference Id                                      | 421438                             |
|---------------------------------------------------|------------------------------------|
| Request type                                      | Request Bank Guarantee<br>Issuance |
| Request status                                    | Pending For My Approval            |
| Request date                                      | 27 Apr 2022                        |
| Type of guarantee                                 | PERFORMANCE                        |
| Beneficiary category                              | Non-government                     |
| Guarantee location                                | LOCAL                              |
| lenor of the Guarantee                            | Auto Renewal                       |
| nitial expiry date                                | 26 Apr 2023                        |
| Customer reference                                | XXXX                               |
| Effective date                                    | 27 Apr 2022                        |
| Applicable rule                                   | Local law                          |
| Customer CIF                                      | 1365023                            |
| Customer's name & address                         | Name-1 1365023                     |
| Address (Line 1)                                  | PAN ARABIAN EST                    |
| Address (Line 2)                                  | P 0 B0X 333                        |
| Address (Line 3)                                  | SHARJAH UAE                        |
| Beneficiary name                                  | FIRST ABU DHABI BANK               |
| Address (Line 1)                                  | P 0 B0X 45678                      |
| Address (Line 2)                                  | SHARJAH UAE                        |
| Bank name                                         | BANK AL-JAZIRA                     |
| Bank address (Line1)                              | NA                                 |
| Currency of the transaction                       | SAR                                |
| Amount of the Guarantee                           | SAR 250,000.00                     |
| Guarantee charges debit<br>account                | 0011220161001                      |
| Guarantee margin debit<br>account (if applicable) | 0011220161001                      |
| Subject of the Guarantee                          | CONSTRUCTION OF VILLA              |
| Guarantee format                                  | Bank Format                        |
| Suarantee format type                             | Performance auto English           |
| emaning                                           |                                    |

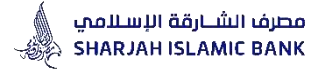

Prototypes of IB Application for Guarantees - Checker

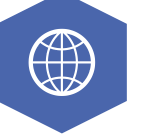

# **Checker's Approve Screen**

### Prototypes of IB Application for Guarantees - Checker

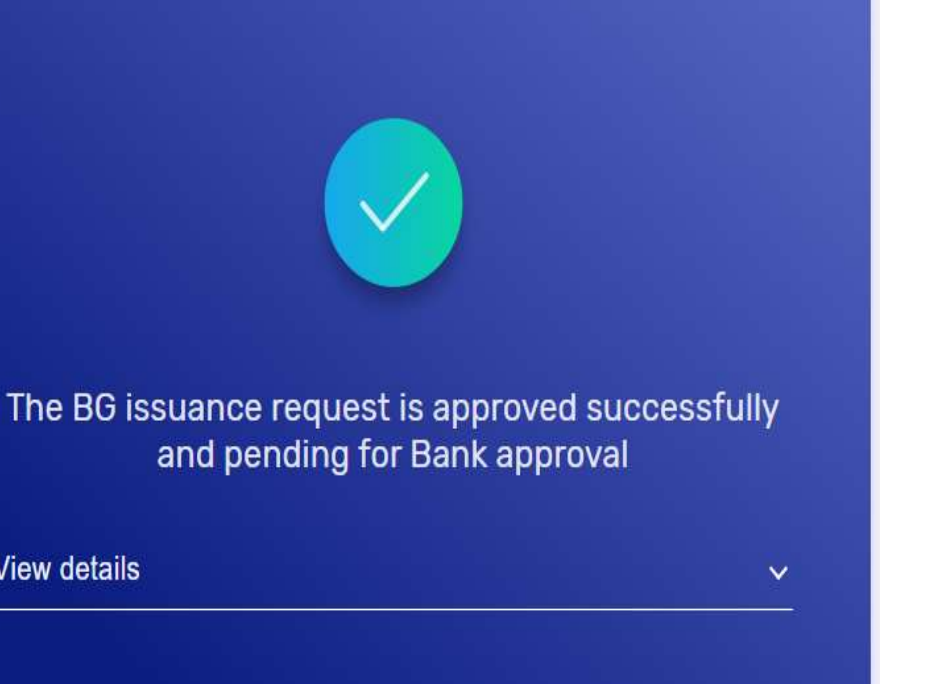

Once application is approved there will be a message

Close

View details

Back to dashboard

# SIB Website

All product information, forms and applications are now easily accessible by simply visiting our website

https://www.sib.ae/en/corporate-banking/islamictrade-finance#Trade-Finance-Application-Library

while you may also permitted to sign up and submit your request through Internet Banking.

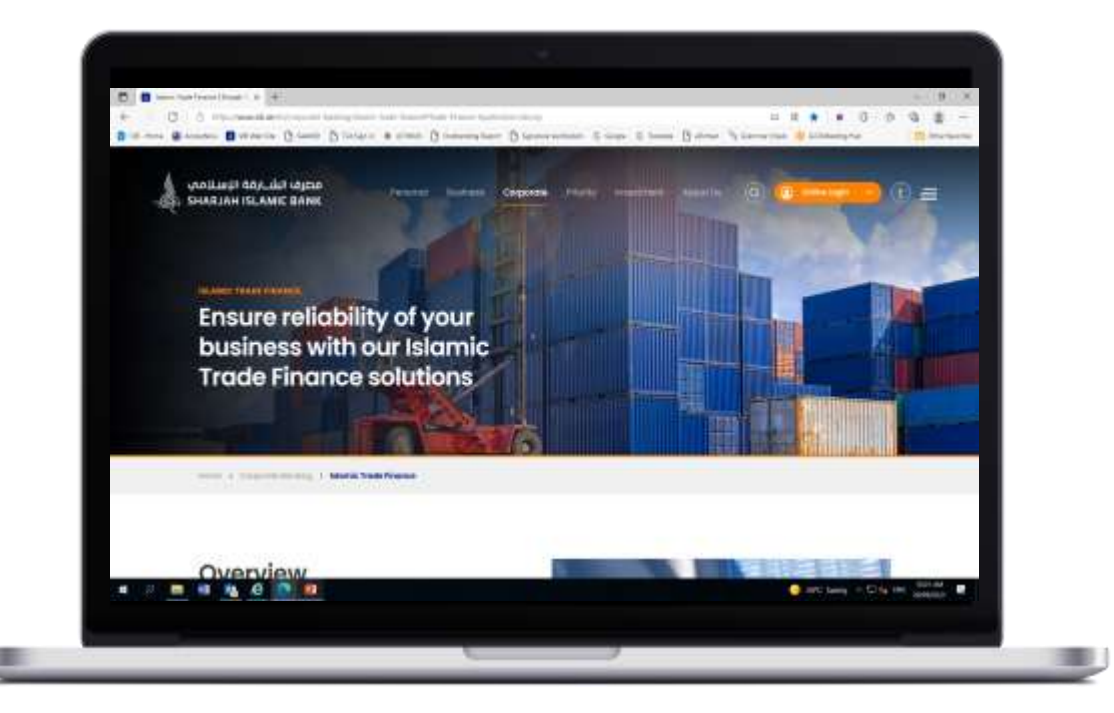

# CONTACT US

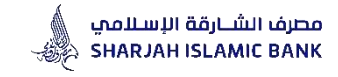

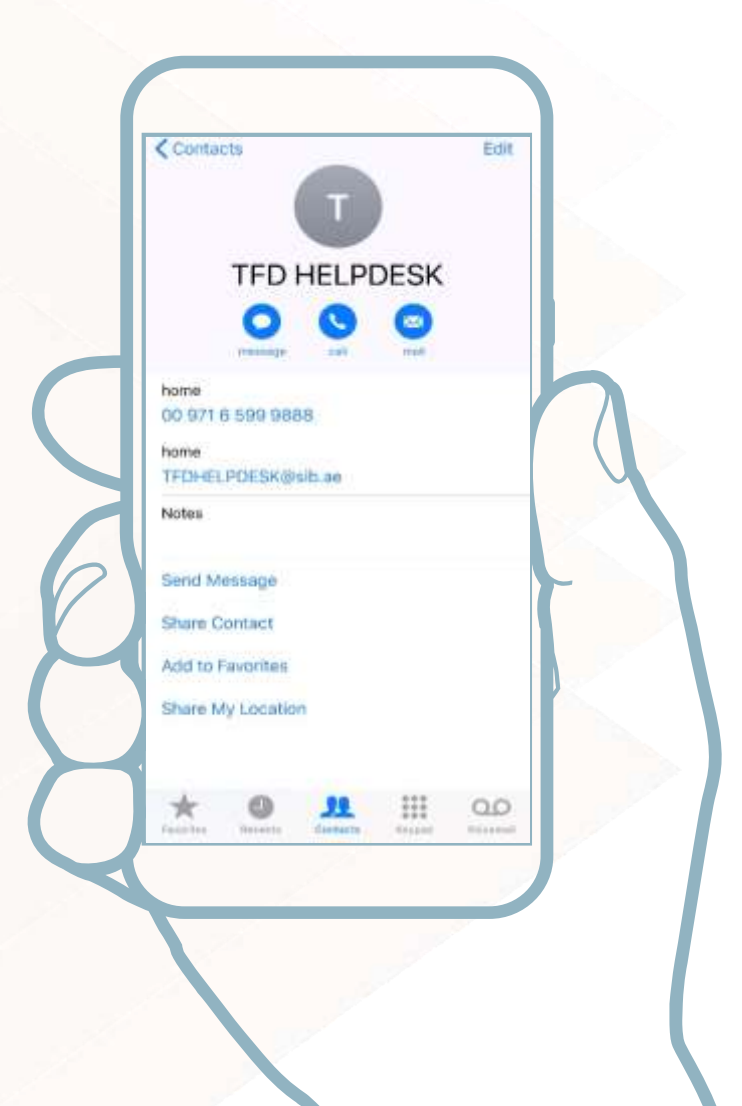

# TFD HELPDESK

#### For any inquires

For your satisfaction, our "Trade Finance Help Desk" allows you to bring all your inquiries and requirements under one setting and to get responded promptly.

You may reach our Trade Finance Helpdesk from Monday to Friday between 08:00 hours to 13:00 hours vide: PHONE : 009716 599 9888 EMAIL: TFDHELPDESK@SIB.AE

# We'd love to hear from you!

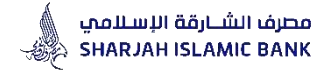

Thank You Have a nice day! IN CASE OF ANY FURTHER CLARIFICATION/ASSISTANCE, WE ARE AVAILABLE AT:

TFD HELPDESK PHONE : 009716 5999 888 EMAIL: TFDHELPDESK@sib.ae

CUSTOMER SERVICE TIMING SUNDAY – THURSDAY 8:00 am – 1:00 pm

APPLICATION/FORMS ARE AVAILABLE IN APPLICATION LIBRARY ON OUR WEBSITE <u>https://www.sib.ae/</u>